# E124 Quick Start Guide

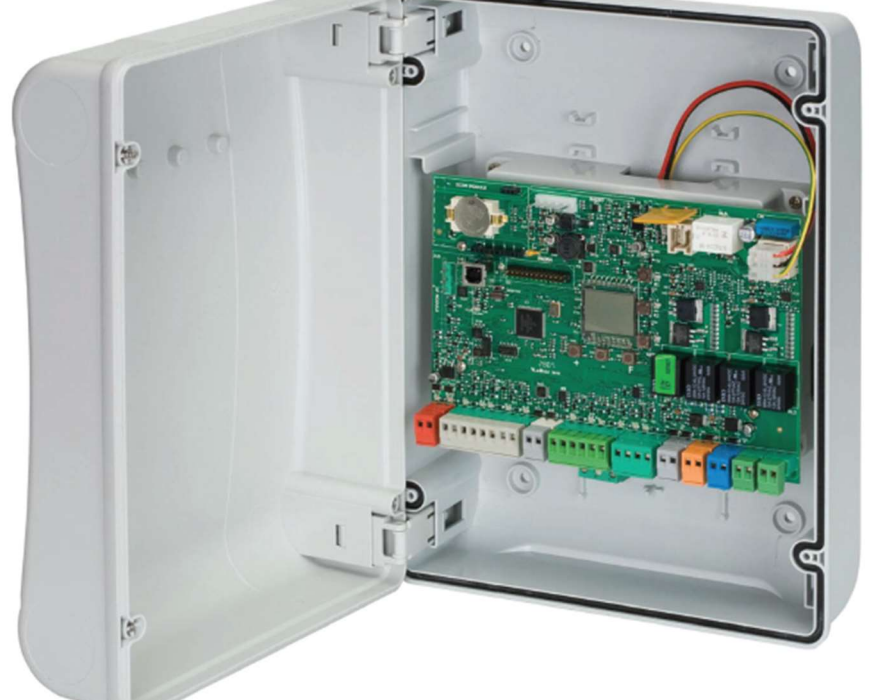

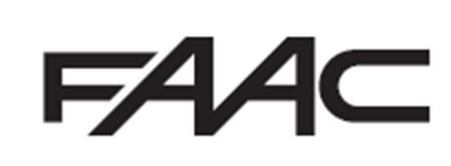

| Installation Sequence                                                 | 2  |
|-----------------------------------------------------------------------|----|
| Key Components of E124 Board                                          | 3  |
| Description of Key Components                                         | 3  |
| Electrical Connections                                                | 3  |
| Connection of Traditional Photocells                                  | 3  |
| Connection of FAAC BUS 2Easy Photocells                               | 4  |
| Connection of FAAC BUS 2easy Safecoders and S800 Encoders             | 4  |
| Verification of BUS 2easy Connections on J10 Terminal                 | 5  |
| E124 Control Board Programming                                        | 5  |
| Basic Programming and Time Learning (Setup)                           | 5  |
| Advanced Programming useful functions                                 | 9  |
| Signalling Errors and Alarms                                          | 10 |
| Programming Remote Controls using the XF Receiver and OmniDec         | 11 |
| Programming a new remote control to a new E124 System                 | 11 |
| Programming a new remote control from a working master remote control | 11 |
| Tutorial Videos available for programming remote controls             | 11 |

Please ensure that the correct cabling has been installed prior to commissioning of the system, as incorrect cabling can prevent the unit from operating correctly immediately or after installation.

BUS-2EASY ENCODER and PHOTOCELLS Cable Specification: 2 core 0.5mm2 Multi-Strand Shielded Cable with the Sheath connected to the Earth at one end. Please do not share BUS-2EASY devices with other DC Voltage devices as it leads to electrical noise causing interference with the digital data on BUS-2EASY.

Motor Cable Specification: Minimum 2 core 2.5mm2 Multi-Strand Cable for a recommended distance of 10mtrs, further distances are possible but will require thicker cable.

#### CE DECLARATION OF CONFORMITY

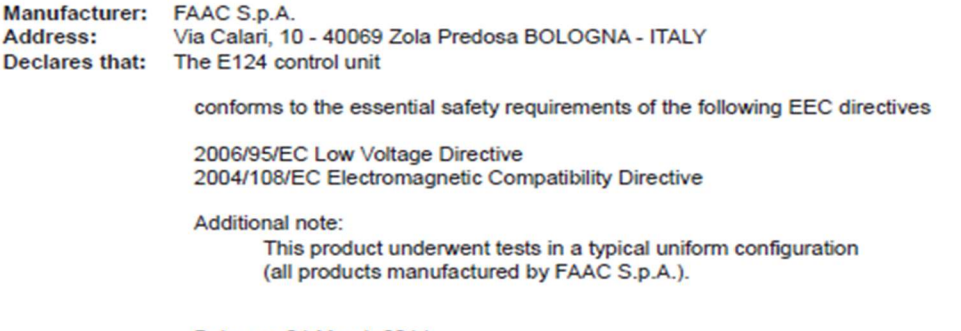

Bologna, 01 March 2014

CEO A.Marcellan

A Mould

These instructions are to be considered as a rapid guide for installation and to confirm the correct handing and polarity of the motors. They can also be used to confirm the operating logics before additional safety devices are fitted to the system as specified by the Risk Assessment undertaken by the installer. The installer should still familiarise themselves with the full manual and the safety information contained within. (available at https://www.faac.co.uk/accessories-and-control-boards/control-boards/for-swing-gates/e124-control-board)

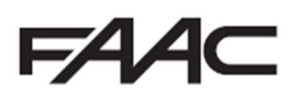

# Installation Sequence

- 1. Perform a Risk Assessment for the system and resolve by design as many risks as possible
- 2. Secure the housing
- 3. Mount the motors as detailed in their relevant instructions
- 4. Use suitable cabling for the motors (motors should be 2.5mm2 per core minimum) and accessories (BUS devices must be wired using a minimum 2 core, 0.5mm multi-stranded screened cable (the screen MUST be attached to the Earth Terminal)
- 5. Wire the electronic control board as per Page 3 for the motors and wire the mains into the switching power supply located under the main board, following the L/N/E polarity on the plug
- 6. Power up the E124 Board (please note that the board will take 5-10 seconds to boot-up)
- 7. Verify the status of the LED's and Display are as per Page 3
- 8. Depending on the installation, verify that the LED's on the encoders correspond to those described on Page 4
- 9. Wire in an OP-A trigger as per Page 3, alternatively program a remote control as shown on Page 11.
- 10. Familiarise yourself with how to program the E124 control board as per Page 5
- 11. Begin Basic Programming of the E124 on Page 5
  - a. Check Rotation of the motors by using Function "n1" and "n2" for motor 1 and 2 respectively as shown on Page 7
  - b. If using encoders, "EN" must be set to "y" and "bu" function should be followed as shown on Page 7
  - c. Verify that the Gates are in the closed position as detailed on Page 8
  - d. Run Time Learning "tL" function and follow procedure as detailed on Page 8
- 12. Provide an opening command to verify that the system works correctly
- 13. Adjust Operating Logic according to the customer requirement
- 14. Connect Safety Devices to the system as deemed required by the Risk Assessment carried out previously
  - a. Wireless Safety Edges can be connected via the BUS 2easy connection if using the FAAC XTR and XTS Wireless Receiver system, the "bu" function must also be readdressed as shown on Page 7
  - b. If not using the FAAC XTR and XTS System, we would recommend that the EasyBoard software be used and that IN4 and IN5 should be set to Safety Edge Input as desired, this will ensure that the board responds as fast as possible
  - c. Traditional Photocells can be wired and configured as per Page 3
  - d. FAAC BUS 2easy Photocells can be wired and configured as per Page 4, the "bu" function must also be re-addressed as shown on Page 7
  - e. XGuard Laser Curtains would be configured as Traditional Photocells in 14.c
- 15. Connect any additional activation commands as per Page 3
- 16. If using either Safety Edges or Inherent Obstacle Detection as part of the Risk Assessment, there are useful Functions that can be modified to assist in attaining compliance on Page 9
- 17. If using XGuard Laser Curtains please test these in accordance with BS EN 12445/12453
- 18. Hand over all relevant documentation to the end customer as required by the Technical File and the Supply of Machinery (Safety) Regulations 2008

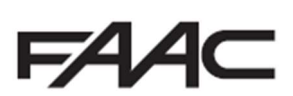

## Key Components of E124 Board

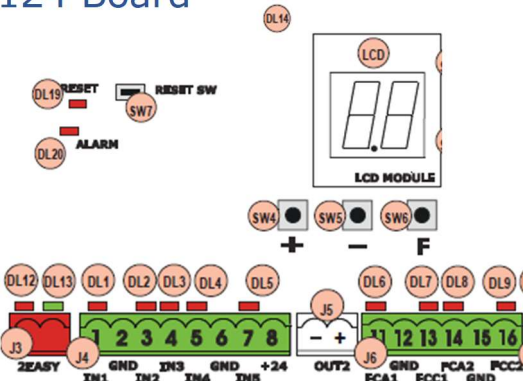

#### **Description of Key Components**

| LCD | SIGNALS AND PROGRAMMING DISPLAY                             | DL8  | "FCA2" STATUS LED -LIMIT SWITCH OPEN – IF GATE CLOSED ON    |
|-----|-------------------------------------------------------------|------|-------------------------------------------------------------|
| SW4 | "+" PROGRAMMING BUTTON                                      | DL9  | "FCC2" STATUS LED -LIMIT SWITCH CLOSED - IF GATE CLOSED OFF |
| SW5 | "-" PROGRAMMING BUTTON                                      | DL12 | LED FOR BUS-2EASY DEVICE ACTIVE                             |
| SW6 | "F" PROGRAMMING BUTTON                                      | DL13 | LED FOR BUS-2EASY DIAGNOSTICS                               |
| SW7 | "RESET SW" SOFTWARE RESET BUTTON                            | DL14 | LED SIGNALING PRIMARY POWER ON                              |
| DL1 | "IN1" STATUS LED - DEFAULT OPEN A - NORMAL STATE OFF        | DL19 | LED FOR WHEN "SW7" IS PRESSED                               |
| DL2 | "IN2" STATUS LED – DEFAULT OPEN B - NORMAL STATE OFF        | DL20 | LED SIGNALLING "ALARM"                                      |
| DL3 | "IN3" STATUS LED – DEFAULT STOP - NORMAL STATE ON           | J3   | CONNECTOR FOR CONNECTION OF BUS-2EASY DEVICES               |
| DL4 | "IN4" STATUS LED - DEFAULT FSW OP - NORMAL STATE ON         | J4   | CONNECTOR FOR TERMINAL BOARD INPUTS                         |
| DL5 | "IN5" STATUS LED - DEFAULT FSW CL - NORMAL STATE ON         | J5   | CONNECTOR FOR OUTPUT 2 (OUT2)                               |
| DL6 | "FCA1" STATUS LED -LIMIT SWITCH OPEN – IF GATE CLOSED ON    | J6   | CONNECTOR FOR TRAVEL LIMITS                                 |
| DL7 | "FCC2" STATUS LED -LIMIT SWITCH CLOSED - IF GATE CLOSED OFF |      |                                                             |

#### **Electrical Connections**

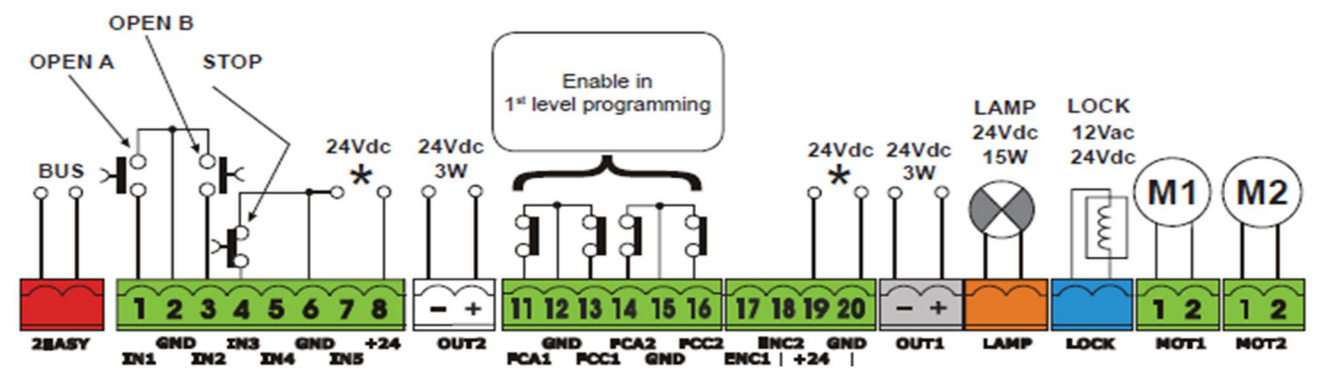

#### Connection of Traditional Photocells

The E124 Control Board allows for the use of traditional photocells (n/c with relay). Below is a layout drawing showing the basic positions normally covered. The wiring diagram is for Fail-Safe enabled photocells. In order to comply with the standards, all devices used for safety should either have a circuit monitored by the control board or be self-monitoring. FAAC Control boards are able to perform the monitoring by the use of a Fail-Safe function, whereby the test negative is momentarily dropped (please note that this may not be compatible with non-FAAC equipment). This function is enabled by entering Advanced Programming (detailed below) and setting function **o1 to 01**.

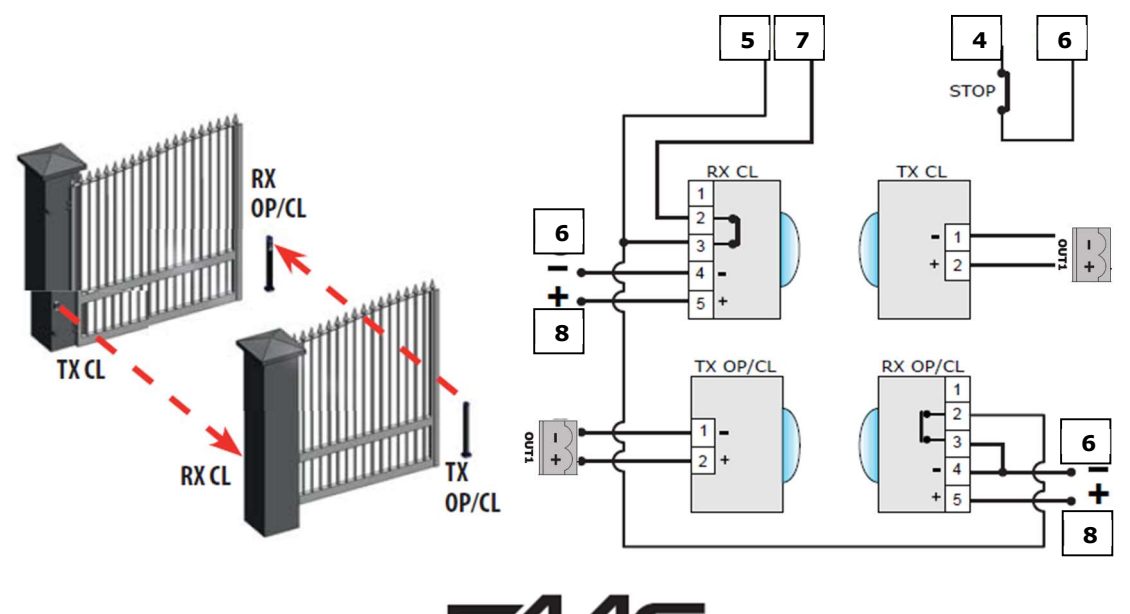

### Connection of FAAC BUS 2Easy Photocells

The E124 Control Board also allows for the use of FAAC BUS 2easy photocells which allow for simpler cabling, a reduced power consumption, and Failsafe checking of each device independently. The Failsafe checking being performed by our proprietary FAAC BUS 2easy communication protocol also assist the installer by removing the need for separate cabling for a monitoring circuit. (Please note that FAAC BUS photocells are only compatible with FAAC Control Boards and those using the BUS Terminal or using the BUS Relay Interface Board).

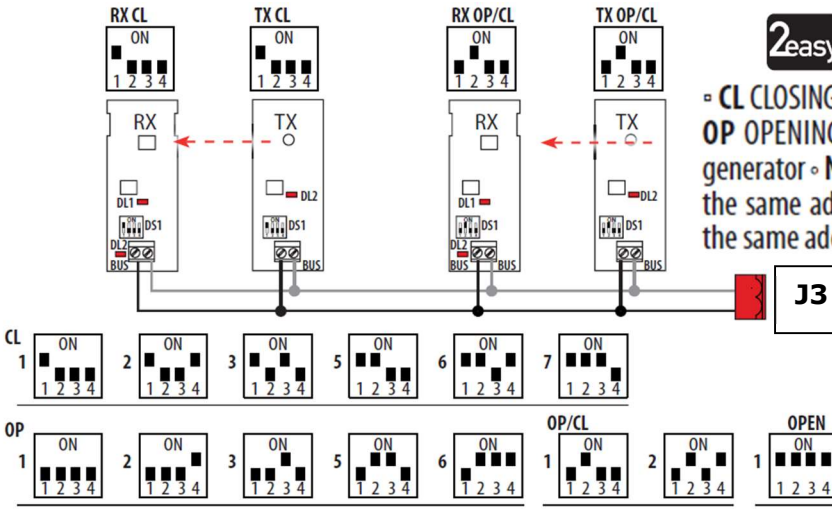

CL CLOSING photocells; OP/CL Photocells for OPENING/CLOSING;
 OP OPENING photocells; OPEN photocell used as OPEN pulse generator 

 Note: Transmitter and Receiver in the pair must have the same address. Do not give two or more pairs of photocells the same address.

#### Connection of FAAC BUS 2easy Safecoders and S800 Encoders

The E124 Control Board also allows for the use of FAAC BUS 2easy Safecoders and the S800/S450 Encoders (required for operation these operators). This allows for the control board to have positional accuracy and allows for the possibility of inherent obstacle detection (Force Testing with the use a calibrated instrument to BS EN 12445/12453 norms (such as the Microtronics Blueforce Tester, available from FAAC UK) will be required to confirm suitability but please note that additional devices maybe required such as Safety Edges).

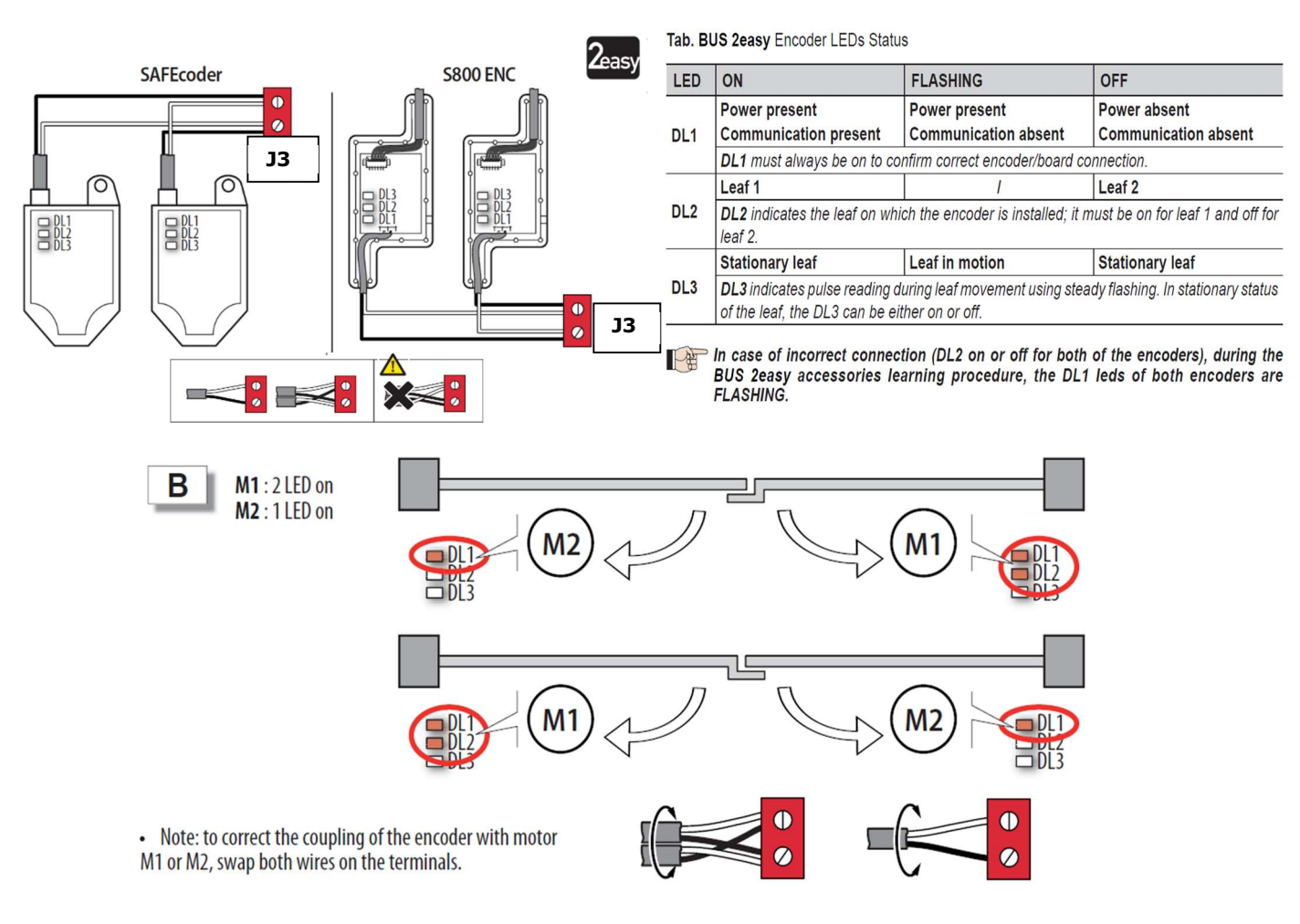

#### Verification of BUS 2easy Connections on J10 Terminal

The J3 Terminal on the E124 Control Board has two diagnostic LED's (DL15 – Red and DL14 – Green). These LED's assist in ensuring that any devices connected on the FAAC BUS 2easy network are installed correctly.

| LED DL15 (Red)                          |                                                                                                    |
|-----------------------------------------|----------------------------------------------------------------------------------------------------|
| ON                                      | Safety device engaged or pulse generator active                                                                                                    |
| OFF                                     | NO safety device engaged neither pulse generator active                                                                                                    |
| LED DL14 (Green)                        |                                                                                                    |
| ON steady                               | Normal activity (led ON even if there are no devices).                                                                                                    |
| Slow blinking (blink every 2,5 sec)     | BUS-2EASY line short-circuit.                                                                                                    |
| Rapid blinking (blink every<br>0.5 sec) | Error in the BUS-2EASY connection.<br>Repeat the device entry. If the error occurs again, check:<br>- That there are no more than one device in the system with the same address.<br>- Calling error (number > or < the connected BUS devices).<br>- FAIL SAFE error on the BUS device. |
| OFF                                     | Board in Sleep mode (if used).                                                                                                    |

# E124 Control Board Programming

Programming is split over two levels:

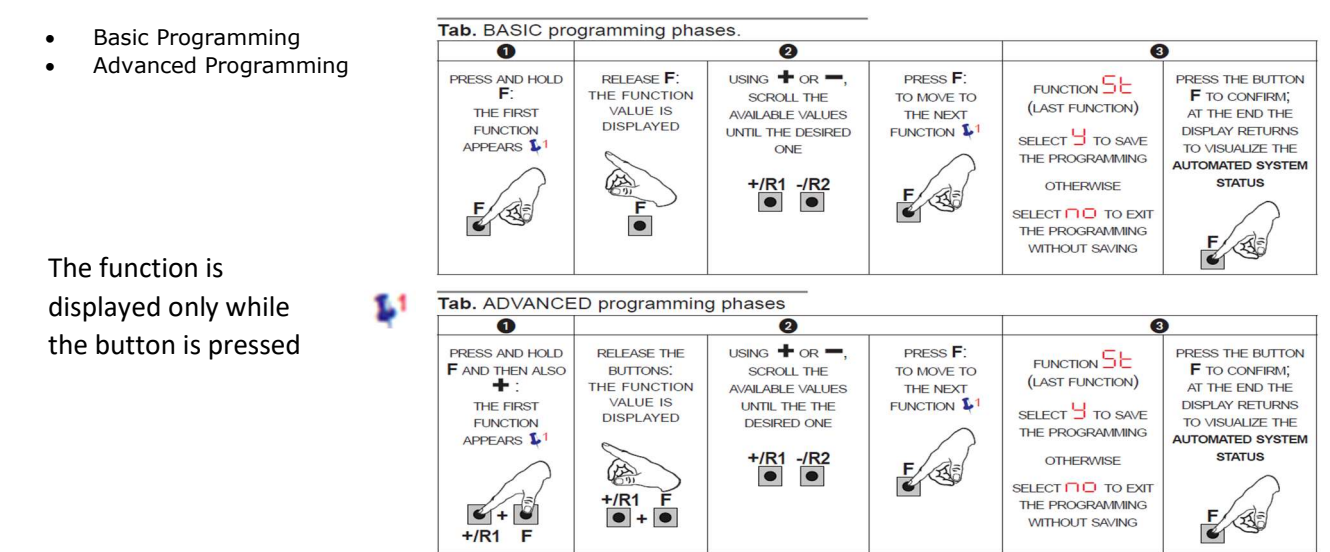

### Basic Programming and Time Learning (Setup)

For simple programming of the motor type and logic only Basic Programming is required as below. The first parameter that MUST be set is the "CF". This will then allow correct configuration to proceed. Please note that until SETUP as been completed the display will show a flashing "50", which is SETUP requested.

| Dienlay | Basic Eurotion |                                                                                                    | eF |   |   |   |   |   |   |
|---------|----------------|----------------------------------------------------------------------------------------------------|----|---|---|---|---|---|---|
| Display | Dasici         |                                                                                                    |    | 1 | 5 | Ч | Э | 6 | 5 |
| сF      | 0              | Configures the parameters with DEFAULT values corresponding<br>to an installation with non-FAAC operators. (see column cF 0).                      |    | 1 | 5 | Ъ | Э | 6 | S |
|         | 1              | Configures the parameters with DEFAULT values corresponding to an installation with operators FAAC 412, 413/415, 770, 390, 770N (see column CF 1). |    |   |   |   |   |   |   |
|         | 5              | Configures the parameters with DEFAULT values corresponding to an installation with operators FAAC 391 (see column cF 2).                          |    |   |   |   |   |   |   |
|         | Э              | Configures the parameters with DEFAULT values corresponding to an installation with operators FAAC \$700H/\$800H (see column<br>_F 3).             |    |   |   |   |   |   |   |
|         | ч              | Configures the parameters with DEFAULT values corresponding to an installation with operators FAAC 418. (see column cF 4).                         |    |   |   |   |   |   |   |
|         | S              | Configures the parameters with DEFAULT values corresponding<br>to an installation with operators FAAC S450H (see column CF<br>5).                  |    |   |   |   |   |   |   |
|         | 6              | Configures the parameters with DEFAULT values corresponding to an installation with operators FAAC \$800H ENC (see column<br>cF 6).                |    |   |   |   |   |   |   |
|         | PC             | Mixed configuration from a PC/MAC                                                                                                    |    |   |   |   |   |   |   |

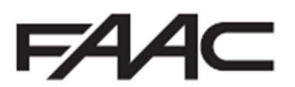

|            |                                                                                                    |           | cF    |     |      |
|------------|----------------------------------------------------------------------------------------------------|-----------|-------|-----|------|
| Display    | Basic Function                                                                                                    | 0         | 1 2 4 | Э 6 | 5    |
| de         | DEFAULT:                                                                                                    | ų.        | ų     | Ч   | Ľ    |
| - <u> </u> | Indicates that all the set values correspond to the default values.                                                                       |           | _     | -   | _    |
|            | indicates that one or more set values are different from the de-<br>fault.                                                                |           |       |     |      |
| 10         | FUNCTION LOGICS:                                                                                                    | E         | E     | F   | E    |
|            | E Semi-automatic                                                                                                    |           | -     |     | -    |
|            | EP Semi-automatic Step-by-Step                                                                                                    |           |       |     |      |
|            | S Automatic Safety Devices                                                                                                    |           |       |     |      |
|            | SR Automatic with reversal during pause                                                                                                   |           |       |     |      |
|            | 5P Automatic Step-by-Step Safety Devices                                                                                                  |           |       |     |      |
|            | Automatic 1                                                                                                    |           |       |     |      |
|            | Automatic                                                                                                    |           |       |     |      |
|            | RP Automatic Step-by-Step                                                                                                    |           |       |     |      |
|            | RE Automatic timer                                                                                                    |           |       |     |      |
|            | Semi-automatic "b"                                                                                                    |           |       |     |      |
|            | <b>b</b> C Mixed (Pulses for opening / Dead-man commands for closing)                                                                     |           |       |     |      |
|            | C Dead-man                                                                                                    |           |       |     |      |
|            | Logic modified from a PC/MAC                                                                                                    |           |       |     |      |
| 28         | PAUSE TIME A (visualised only if the selected logic allows                                                                                | ΠF        | 30    | AU  | ΠF   |
| 1.000      | Pause time following a <b>TOTAL</b> opening command. It has only effect if a                                                              |           |       |     |      |
|            | logic with pause time was selected. Can be adjusted from 0 to 59 sec.                                                                     |           |       |     |      |
|            | in one-second steps.                                                                                                    |           |       |     |      |
|            | dot) and time is adjusted in 10-second steps, up to the maximum value                                                                     |           |       |     |      |
|            | of 9.5 minutes.                                                                                                    |           |       |     |      |
| РЬ         | PAUSE TIME B (visualised only if the selected logic allows automatic reclosing):                                                          | 30        | 30    | 30  | 30   |
|            | Pause time following a <b>PARTIAL</b> opening command. It has only effect if a logic with pause time was selected.                        |           |       |     |      |
| De         | NR. OF MOTORS:                                                                                                    | 02        | 02    | 02  | ne.  |
| 1.11.1     | You can select the number of motors present in the system:                                                                                |           |       |     |      |
|            | = 1 motor                                                                                                    |           |       |     |      |
|            | = 2 motors                                                                                                    |           |       |     |      |
| EL         | MOTOR 1 POWER:                                                                                                    | 25        | 25    | 40  | 35   |
|            | You can adjust the maximum power of motor 1, which is the same during                                                                     |           |       |     |      |
|            | both opening and closing.                                                                                                    |           |       |     |      |
|            | UI = minimum power                                                                                                    |           |       |     |      |
|            | <b>D</b> = maximum power                                                                                                    |           |       |     |      |
| - F2       | MOTOR 2 POWER (visualised only with the function $   \cap = c'$ ):                                                                        | -25       | 25    | 40  | - 35 |
|            | You can adjust the maximum power of motor 2, which is the same during                                                                     |           |       |     |      |
|            | pour opening and closing.                                                                                                    |           |       |     |      |
| 50         | SPEED:                                                                                                    | <b>NB</b> | 08    | 08  | 08   |
|            | Adjusts the motion speed of the motors. There are 10 levels. The value is relative and not absolute because the speed value refers to the |           |       | 00  |      |
|            | weight of the leaf measured during the SETUP cycle                                                                                        |           |       |     |      |
|            |                                                                                                    |           |       |     |      |
|            | UI = minimum speed                                                                                                    |           |       |     |      |
|            | I 📙 = maximum speed                                                                                                    |           |       |     |      |

Please note that for the majority of systems the default power and speed settings will be sufficient to allow the first setup. These values will generally require further adjustments if force limitation is being used as part of the safety systems and a new setup should be run after the power settings are changed.

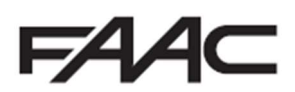

| Display | Rasis Eurotion                                                                                                    | cF |       |     |    |  |  |  |  |
|---------|----------------------------------------------------------------------------------------------------|----|-------|-----|----|--|--|--|--|
| Display | Dasic Function                                                                                                    | 0  | 1 2 4 | 3 6 | 5  |  |  |  |  |
| En      | ENCODER USE:<br>You can enable/disable the use of encoders (both BUS and GATECODER<br>encoders):                                                                                                    | 00 |       | ÿ   | ų  |  |  |  |  |
| FR      | LIMIT SWITCH WHEN OPENING:<br>Lets you set or disable use of the opening limit switch on swing-leaves.<br>o = opening limit switches disabled<br>I = the limit switch determines the stopping of motion<br>O = the limit switch determines the start of deceleration | no | no    | no  | 00 |  |  |  |  |
| FC      | LIMIT SWITCH WHEN CLOSING:<br>Lets you set or disable use of the closing limit switch on swing-leaves.                                                                                                    | 00 | no    | no  | 00 |  |  |  |  |
| БЗ      | DELAY FOR CLOSING LEAF (visualised only with the function $\frac{1}{10}$                                                                                                    | 05 | 05    | 05  | 0S |  |  |  |  |
| Бυ      | BUS-2EASY DEVICES ENTRY:<br>See the related paragraph.                                                                                                    | no | no    | 00  | 00 |  |  |  |  |

Perform the entry: simultaneously press and hold + and - for at least 5 sec (during this time, the display will blink).

S will appear as a confirmation of entry completion.

Release the + and - buttons. The status of the BUS-2EASY devices will be displayed.

If no BUS device has ever been entered in the board, the display will read no.

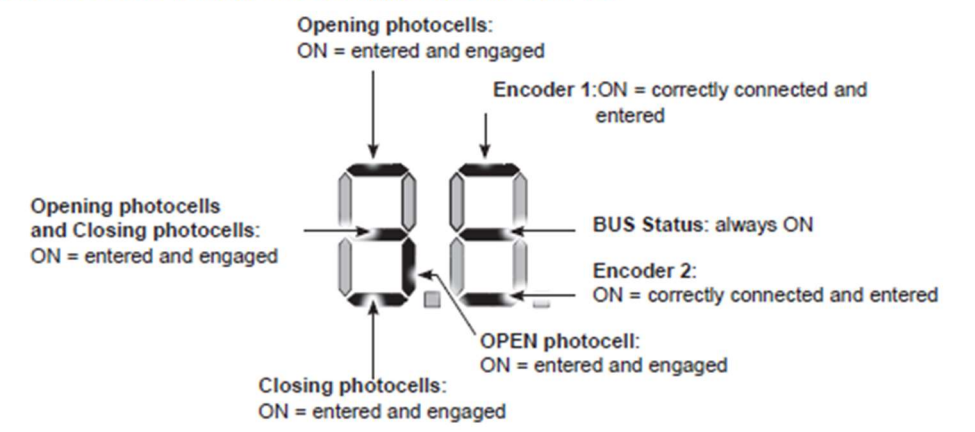

The below in the figure is what should be seen as an example for a double gate that is using encoders.

In STAND BY (gate closed and in stand-by) with BUS-2EASY Encoder on leaf 1 and leaf 2 and BUS-2EASY Photocells correctly connected and entered.

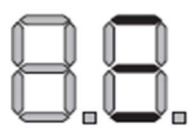

| ma | MOTOR 2 dead-man DRIVE mode (visualised only with the function<br>n = 2)<br>OPENS (visualising oP) until the button is held down<br>CLOSES (visualising cL) until the button is held down | <br> | <br> |
|----|----------------------------------------------------------------------------------------------------|------|------|
| ΠI | MOTOR 1 dead-man DRIVE mode<br>OPENS (visualising OP) until the button is held down<br>CLOSES (visualising CL) until the button is held down                                              | <br> | <br> |

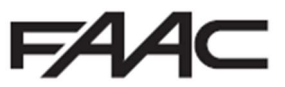

| Display | Basic Function                                            | cF |   |   |   |   |   |   |  |  |
|---------|-----------------------------------------------------------|----|---|---|---|---|---|---|--|--|
|         |                                                           | 0  | 1 | 8 | Ч | Э | 6 | 5 |  |  |
| EL      | WORK TIME LEARNING (SETUP):<br>See the related paragraph. |    |   |   |   | - | - |   |  |  |

Perform the SET-UP as follows:

Enter BASIC programming and go to the parameter L, when F is released -- will appear.

2. Ensure that the gate leaves are closed. Otherwise, proceed as follows:

- Press and hold -/R2 to close leaf 2
- Press and hold +/R1 to close leaf 1

Should pressing +/R1 and/or -/R2 command opening of the corresponding leaf, cut off power and, on terminal board J11 or J12, invert the cables of the corresponding motor.

3. With the gate leaves closed, launch SETUP by pressing and holding + and - until 51 begins to flash on the display (about 3 sec).

4. Release + e - Leaf 1 begins its opening movement.

|    | Operation WITHOUT Safecoder                                         |      | Operation WITH Safecoder or S800H ENC                                                                                                    |
|----|---------------------------------------------------------------------|------|----------------------------------------------------------------------------------------------------|
|    | Leaf 1 automatically acknowledges the mechanical stop.              |      | Leaf 1 automatically acknowledges the mechanical stop. It will in<br>any case be possible to stop leaf movement at any time and in the<br>desired point by sending an OPEN A pulse. |
| 5. | On the display 52 will flash (only if 2 motors have been selected): | : le | af 2 begins opening.                                                                                                    |

 Operation WITHOUT Safecoder
 Operation WITH Safecoder or \$800H ENC

 Leaf 2 automatically acknowledges the mechanical stop.
 Leaf 2 automatically acknowledges the mechanical stop. It will in any case be possible to stop leaf movement at any time and in the desired point by sending an OPEN A pulse.

Steps 4 and 5 with function FR:

FR = 01 (the limit switch determines the stopping of motion) the OPEN A pulse for stopping motion is ignored.

FR = 02 (the limit switch determines the start of deceleration) with Safecoder installed or operator S800H ENC send an OPEN A pulse only after involving the opening limit switch, without Safecoder or with operators different than S800H ENC, make sure that the limit switch is engaged before the mechanical stop.

6. On the display 53 will flash (only if 2 motors have been selected): leaf 2 begins closing.

|    | Operation WITHOUT Safecoder<br>Leaf 2 automatically acknowledges the mechanical stop. | Operation WITH Safecoder or S800H ENC<br>Leaf 2 automatically acknowledges the mechanical stop. It<br>will in any case be possible to stop leaf movement at any<br>time and in the desired point by sending an OPEN A pulse. |
|----|---------------------------------------------------------------------------------------|----------------------------------------------------------------------------------------------------|
| 7. | On the display 54 flashes: leaf 1 begins closing.                                     | •                                                                                                    |
|    | Operation WITHOUT Safecoder                                                           | Operation WITH Safecoder or \$800H ENC                                                                                                    |
|    | Leaf 1 automatically acknowledges the mechanical stop                                 | Leaf 1 automatically acknowledges the mechanical stop. It will in<br>any case be possible to stop leaf movement at any time and in the<br>desired point by sending an OPEN A pulse.                                          |
|    | Stone C and 7 with function EC.                                                       | •                                                                                                    |

Steps 6 and 7 with function FL:

FC = 01 (the limit switch determines the stopping of motion) the OPEN A pulse for stopping motion is ignored.

FC = 02 (the limit switch determines the start of deceleration) with Safecoder installed or operator S800H ENC send an OPEN A pulse only after involving the closing limit switch, without Safecoder or with operators different than S800H ENC, make sure that the limit switch is engaged before the mechanical stop

- 8. 55 flashes on the display: both leaves open at full speed.
- 9. 56 flashes on the display: both leaves close at full speed.

10. The board will automatically exit the programming menu and will display the automated system status (00) to confirm that the SETUP procedure has been completed correctly. If the procedure is not completed correctly, on the display 50 will start flashing, indicating that a new SETUP procedure must be performed.

| CL. | AUTOMATED SYSTEM STATUS:                                                                                                    |                                                                                                    | <u> </u> |
|-----|----------------------------------------------------------------------------------------------------|----------------------------------------------------------------------------------------------------|----------|
| 20  | You can exit programming, choosing whether or not to save 1. set the choice:                                                                 | the configuration you just performed.                                                                                                    |          |
|     | to SAVE and EXIT the programming                                                                                                    |                                                                                                    |          |
|     | <ul> <li>to EXIT the programming WITHOUT SAVING</li> <li>2. press the button F to confirm; at the end the display return</li> </ul>          | ns to visualize the automated system status:                                                                                                    |          |
|     | 00 = CLOSED<br>01 = OPEN<br>02 = Stationary then "OPENS"<br>03 = Stationary then "CLOSES"<br>04 = In "PAUSE"<br>05 = Opening<br>06 = Closing | <ul> <li>PAIL SAFE in progress</li> <li>C = FAIL SAFE in progress</li> <li>C = checking BUS-2EASY devices in progress</li> <li>C = Pre-flash then "OPENS"</li> <li>I = Pre-flash then "CLOSES"</li> <li>I = Emergency open</li> <li>I = Emergency close</li> <li>HP = Hold position</li> </ul> |          |

The above is the Status references is what will be seen under normal operation, even if the alarm LED is illuminated. To identify the error the signalling Errors and Alarms procedure should be followed.

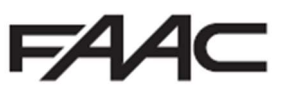

#### Advanced Programming useful functions

The following parameters from Advanced Programming may also need to be changed if the SETUP continues to fail.

| EC | ANTI-CRUSHING SENSITIVITY:<br>Varying this function varies the amount of time after which, in case of<br>obstacle, the board commands reversal of the leaves, or it will command<br>a stop if the leaves are in the contact point search space (see the pa-<br>rameter r 8).<br>The fourth consecutive obstacle detected in the same direction and posi-<br>tion will be defined as a contact point and the leaf will stop in that position.<br>I = minimum sensitivity (maximum time before reversal)<br>B = maximum sensitivity (minimum time before reversal) | DI | 06 | 05 | 05 |
|----|----------------------------------------------------------------------------------------------------|----|----|----|----|
| US | ULTRA-SENSITIVITY:<br>This function activates an obstacle detection system, based on the<br>control of the variation of the current absorbed by the motor, causing<br>immediate leaf reversal.<br>$\frac{9}{100}$ = active<br>= excluded                                                                                                    | 0  | 00 | ŋ  | μ  |

The following shows the typical wiring of a Maglock using either OUT 1 or OUT 2 with a relay and separate power supply, which are configurable as per below in Advance Programming.

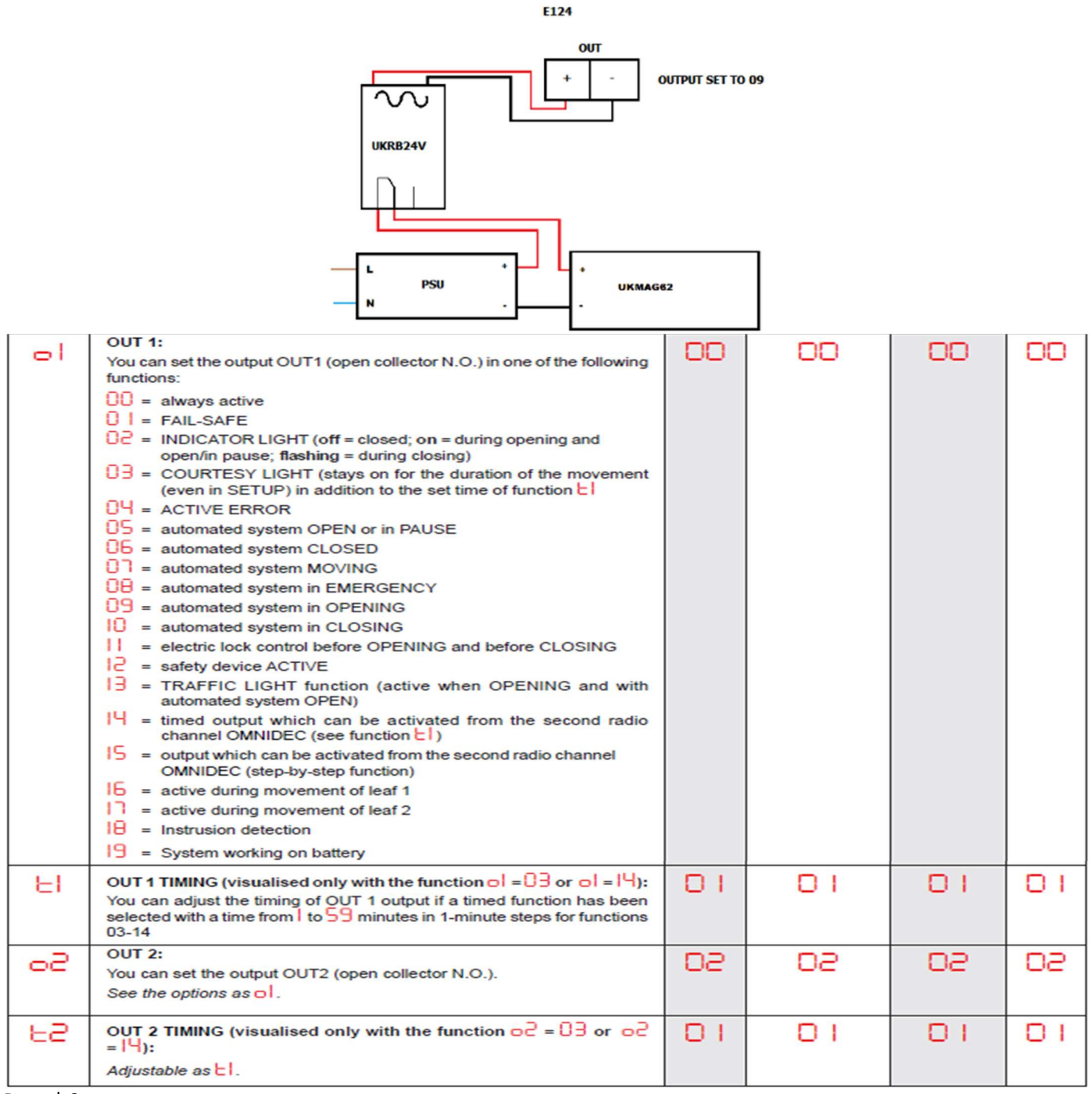

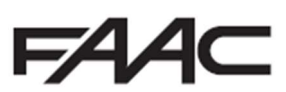

Signalling Errors and Alarms In case of ERRORS (conditions that stop gate operation) or ALARMS (conditions that do not compromise gate operation) it is possible to see the number related to the warning.

These warnings will disappear in the following cycle only if the situation causing them is removed.

When there is an ERROR, the ALARM LED will go on steady. When an ALARM is triggered, the ALARM LED starts to flash.

By simultaneously pressing + and - the display will show corresponding error number.

| N°  | ERROR                                                                  | SOLUTION                                                                                                    |
|-----|------------------------------------------------------------------------|----------------------------------------------------------------------------------------------------|
| 01  | Board broken                                                           | Replace the board                                                                                                    |
| 50  | Thermal protection active                                              | Wait for the board to cool down, check for overloads                                                                                   |
| 03  | Motor 1 faulty                                                         |                                                                                                    |
| 04  | Motor 2 faulty                                                         | Check that the motor works and that the winng is not interrupted or damaged                                                            |
| 05  | Invalid SETUP                                                          | Repeat board SETUP                                                                                                    |
| 08  | BUS-2EASY device error                                                 | Ensure that no two pairs of devices have the same address.                                                                             |
| 0.9 | BUS-2EASY output                                                       | Check the connections of the connected and entered                                                                                     |
| 0.0 | short-circuit                                                          | BUS-2EASY devices                                                                                                    |
| 10  | Motor 1 limit switch error                                             | Check the limit switch connections for motor 1                                                                                         |
| 11  | Motor 2 limit switch error                                             | Check the limit switch connections for motor 2                                                                                         |
| 15  | BUS-2EASY call                                                         | Ensure that the BUS devices are operating correctly and, if necessary, repeat BUS device acquisition                                   |
| 13  | FAIL SAFE                                                              | Check that the safety devices (photocells) are operating correctly                                                                     |
| 14  | Configuration error                                                    | Check that the board is configured correctly (basic and advanced programming) and, if necessary, repeat SETUP                          |
| 15  | Movement timeout reached                                               | Check that the motors are blocked; check that any limit switches are activated correctly and that the mechanical stops<br>are present. |
| 16  | Deep sleep                                                             | The board is in advanced energy-saving mode. No action required.                                                                       |
| 11  | Motor 1 encoder fault                                                  | Check the connections or replace motor 1 encoder                                                                                       |
| 18  | Motor 2 encoder fault                                                  | Check the connections or replace motor 2 encoder                                                                                       |
| 19  | Incorrect memory data                                                  | Repeat BUS-2EASY device entry and/or re-program the board                                                                              |
| 45  | Battery operation                                                      | No action required.                                                                                                    |
| 93  | High absorption at +24V                                                | Check that absorption by the accessories connected is within permitted limits                                                          |
| N°  | ALARM                                                                  | Solution/Description                                                                                                    |
| so  | Obstacle on MOTOR 1 (only with en-                                     | Remove any possible obstacle on leaf 1                                                                                                 |
| 51  | Obstacle on MOTOR 2 (only with en-                                     | Remove any possible obstacle on leaf 2                                                                                                 |
| ss  | MOTOR 1 current limited                                                | Check the force set on motor 1                                                                                                    |
| 53  | MOTOR 2 current limited                                                | Check the force set on motor 2                                                                                                    |
| 2.5 | LOCK 1 output short-circuit                                            | Remove the cause of the short-circuit                                                                                                  |
| 56  | LOCK 2 output short-circuit                                            | Remove the cause of the short-circuit                                                                                                  |
| 20  | Nr. of consecutive obstacles exceeded                                  | Remove any possible obstacle.                                                                                                    |
|     | during opening<br>Nr. of consecutive obstacles exceeded                | Should the problem persist, repeat SETUP<br>Remove any possible obstacle                                                               |
| 58  | during closing                                                         | Should the problem persist, repeat SETUP                                                                                               |
| 30  | XF radio code memory full                                              | Cancel the radio codes that are not being used using the PC program or use an additional DEC/MINIDEC/<br>RP module                     |
| 31  | Tampering alarm                                                        | Movement was performed with automation in status St= 00 or 01. Perform a manoeuvre cycle.                                              |
| 35  | Emergency active                                                       | Check that the emergency input is not active (configuration only possible from PC/Mac)                                                 |
| 35  | TIMER active and TIMER function operating:                             | TIMER function is operating                                                                                                    |
| 40  | Service request                                                        | Contact the installer for maintenance                                                                                                  |
| 50  | The HOLD POSITION is operating (active<br>on PC/MAC)                   | HOLD POSITION function is operating                                                                                                    |
| 60  | TIMER active and error in TIMER data                                   | Reload a correct TIMER configuration with the PC/MAC programme                                                                         |
| 6.5 | Loss of time and date on the board (only<br>if the TIMER is operating) | Reload the time and date with the PC/MAC programme and replace the BAT1 - CR2032 buffer battery                                        |
| 63  | JOLLY TIMER is activated                                               | JOLLY TIMER is enabled by terminal board J3                                                                                            |
| 64  | TIMER DISABLED is operating                                            | TIMER is disabled by terminal board J3                                                                                                 |

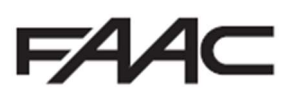

# Programming Remote Controls using the XF Receiver and OmniDec Programming a new remote control to a new E124 System

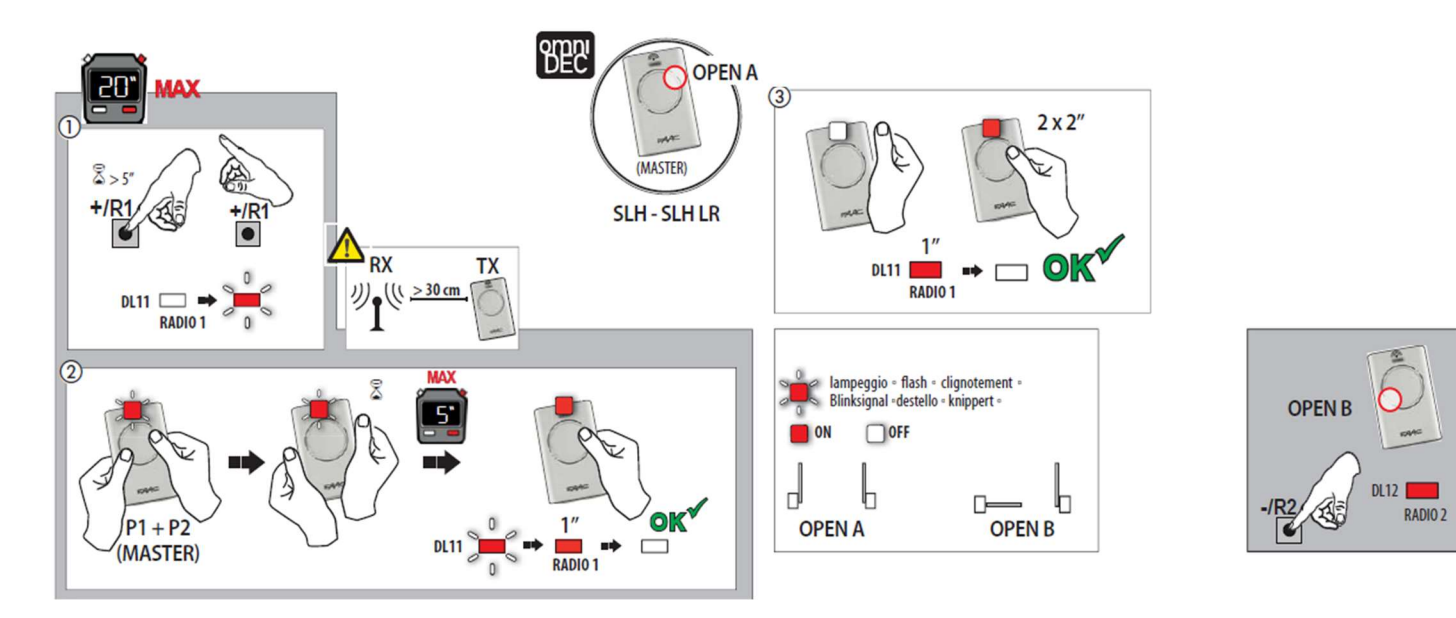

#### Programming a new remote control from a working master remote control

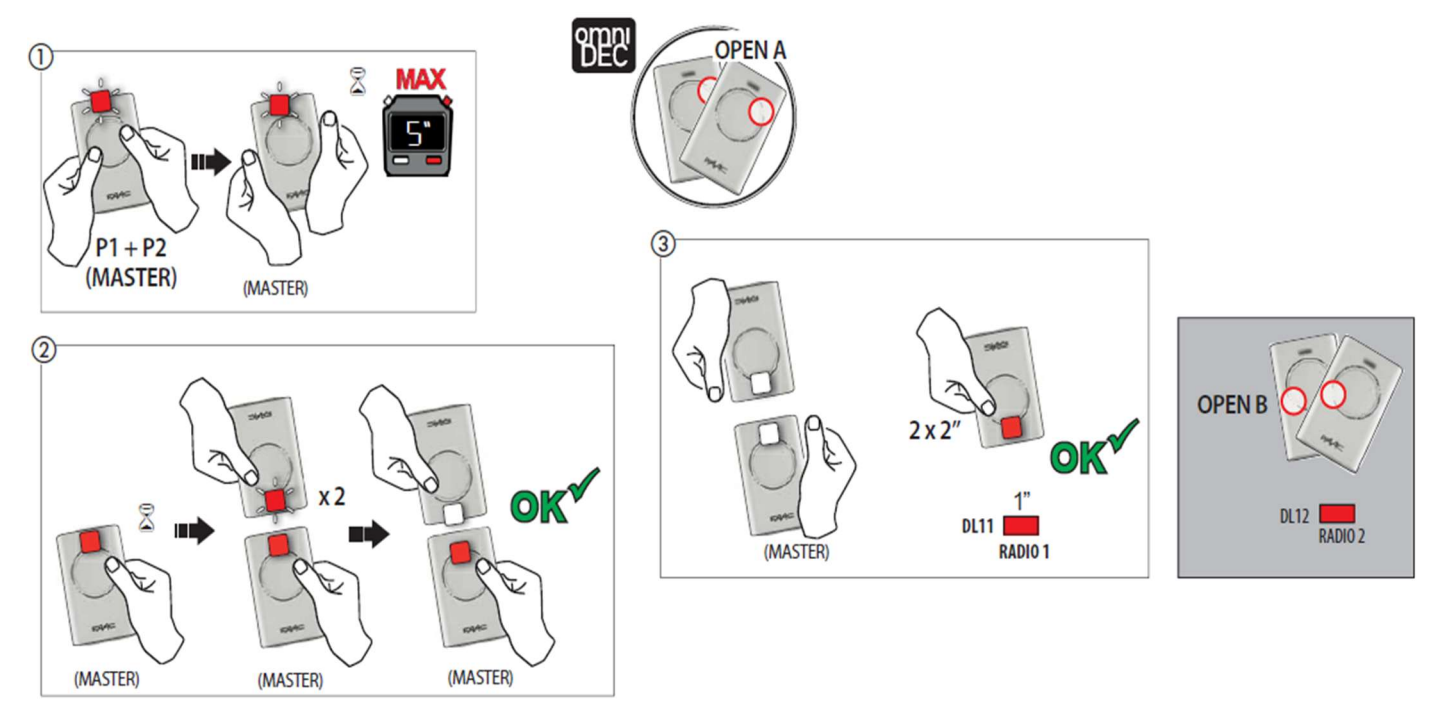

#### Tutorial Videos available for programming remote controls

FAAC UK have created tutorial videos to assist the installer in the programming of remote controls. Please use the link below to navigate straight to our "YouTube" Channel or use your preferred web browser and navigate to "youTube.com" and search for "FAAC UK" and select our channel and look for the videos required.

https://www.youtube.com/user/FAACUK

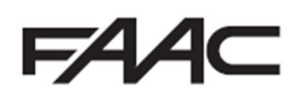